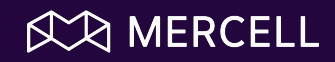

# Tarjouspalvelu

Osallistu julkisiin kilpailutuksiin helposti ja turvallisesti

### Ohjelma

### Mikä on Tarjouspalvelu-toimittajaportaali?

### Mitä hyötyä ja etuja toimittajalle?

#### Miten Tarjouspalvelua käytetään?

- Tarjouspalveluun pääseminen
- Tarjouspyyntöjen löytäminen ja selaaminen
- Kysymysten tekeminen ja vastausten lukeminen
- Tarjousten tekeminen (kelpoisuusvaatimukset)
- Tarjousten tekeminen (hinnat ja kohteen tiedot)
- Tarjouksen lähettäminen
- Tarjousten ja omien tietojen hallinta

#### Hankintavahti

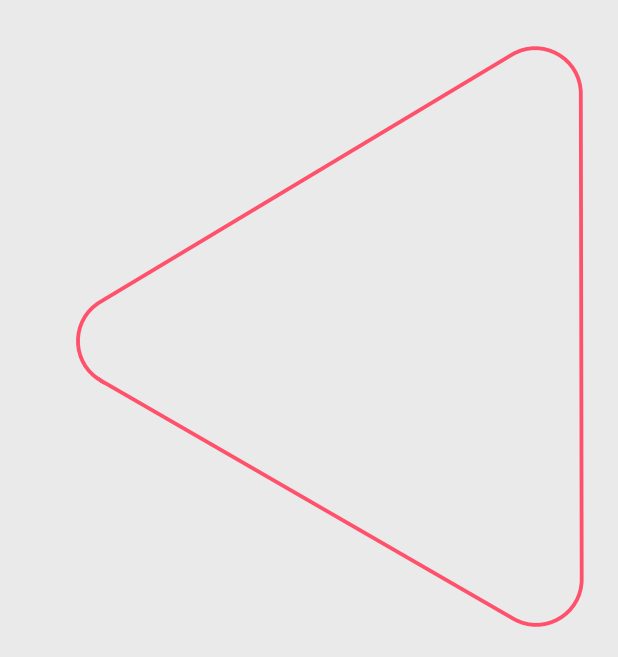

### Mikä on Tarjouspalvelu-toimittajaportaali

### 1) Verkkopalvelu, jossa toimittajat voivat:

- tutustua tarjouspyyntöihin
- lähettää kysymyksiä ja lukea vastauksia
- jättää tarjouksia sähköisesti
- hallita omia tarjouksiaan

### 2) Tarjouspalveluun pääsee:

- tarjouspalvelu.fi-sivun kautta
- tai Hilma-ilmoituksen linkistä

### 3) Avoin ja ilmainen kaikille toimittajille:

• tarjouspyynnön tarkkojen tietojen katselu ja tarjousten jättäminen vaatii rekisteröitymisen

### 4) Helppo tarjousprosessi:

- tutustu tarjouspyyntöön ja mahdollisiin liitteisiin
- tee tarvittaessa kysymyksiä ja lue vastauksia
- jätä tarjous vastaamalla lomakkeella hankintayksikön tekemiin kysymyksiin

### 5) Valtakunnallinen:

- Tarjouspalvelu on laajalti käytössä hankintayksiköillä valtakunnallisesti
- omilla tunnuksillasi voit kirjautua myös muiden hankintayksiköiden Tarjouspalveluihin

### Mitä hyötyjä ja etuja toimittajalle

1) Ei tarvitse tehdä erillistä tarjousdokumenttia →riittää kun vastaat kahdella lomakesivulla hankintayksikön laatimiin kysymyksiin (kelpoisuusvaatimukset ja hankinnan kohde) sekä lataat mahdollisesti pyydetyt liitteet

2) Ei arvuuttelua, mihin asioihin pitää vastata ja miten →selkeä ja määrämuotoinen tarjouslomake kertoo selvästi mitä tietoja pitää antaa ja huomauttaa puutteellisista tiedoista

3) Vähemmän huolimattomuusvirheitä ja turhia hylkäyksiä → palvelu huomauttaa ennen tarjouksen lähetystä, jos sinulta puuttuu jokin vaadittu liite tai tieto tai jos jokin vastauksesi ei täytä asetettua vaatimusta
 4) Syrjimätöntä ja tasapuolista kaikille toimittajille:

- tarjouksen jättäminen ei vaadi julkisten hankintojen erikoisosaamista
- määrämuotoinen tarjoaminen tarjouslomakkeilla vähentää tulkintaepäselvyksiä
- kukaan ei voi jättää tarjouksia määräajan jälkeen sekä kaikkien tarjoukset saapuvat perille yhtä turvallisesti
- hankintayksikkö ei voi avata tarjouksia ennen määräaikaa

5) Hankintayksikön vastaukset kysymyksiin eivät huku → email-vastauksen lisäksi kaikki kysymykset ja vastaukset ovat nähtävillä kootusti Tarjouspalvelussa

- 6) Helppo korjata lähetettyä tarjousta tai perua tarjous (määräajan puitteissa)
- 7) Kaikki lähettämäsi tarjoukset säilyvät Tarjouspalvelun arkistossa
- 8) Ennen kaikkea, voit keskittyä antamaan mahdollisimman hyviä tarjouksia!

### Tietoturvallinen tapa jättää tarjous

**1) Suojattu yhteys** → Verkkoliikenne palveluun on suojattu samanlaisella varmistetulla SSL-salauksella, kuin verkkopankeissa

2) Suomessa sijaitsevat palvelimet →kaikki data säilytetään Suomessa suomalaisen lainsäädännön alaisena

3) Auditoitu turvallisuus → KPMG on auditoinut palvelun siten, että se täyttää sähköiselle viranomaispalvelulle asetetut VAHTI-tietoturvavaatimukset

### 4) Sertifioitu toimittaja ylläpitää sähköistä tarjousportaalia:

- ISO 27 001 mukainen tietoturvallisuuden hallintajärjestelmä
- ISO 9001:2008 mukainen laatujärjestelmä
- Bureau Veritas vastaa standardin mukaisesta sertifioinnista

5) Tarjoukset turvassa salattuna tietokannassa → Hankintayksikkö ei voi avata tai tutustua jätettyihin tarjouksiin ennen kuin määräaika on päättynyt ja järjestelmä on muodostanut avauspöytäkirjan

6) Jätetty tarjous ei voi hävitä → kaikki jätetyt tarjoukset varmuuskopioidaan automaattisesti

### Tarjouspalveluun pääseminen

#### Tarjouspalveluun pääseminen:

- suoraan osoitteella: tarjouspalvelu.fi
- tai Hilma-ilmoituksen linkeistä

#### Mitä voi tehdä ilman kirjautumista?:

- selata julkaistuja tarjouspyyntöjä
- nähdä kustakin tarjouspyynnöstä tiivistelmätiedot
- rekisteröityä

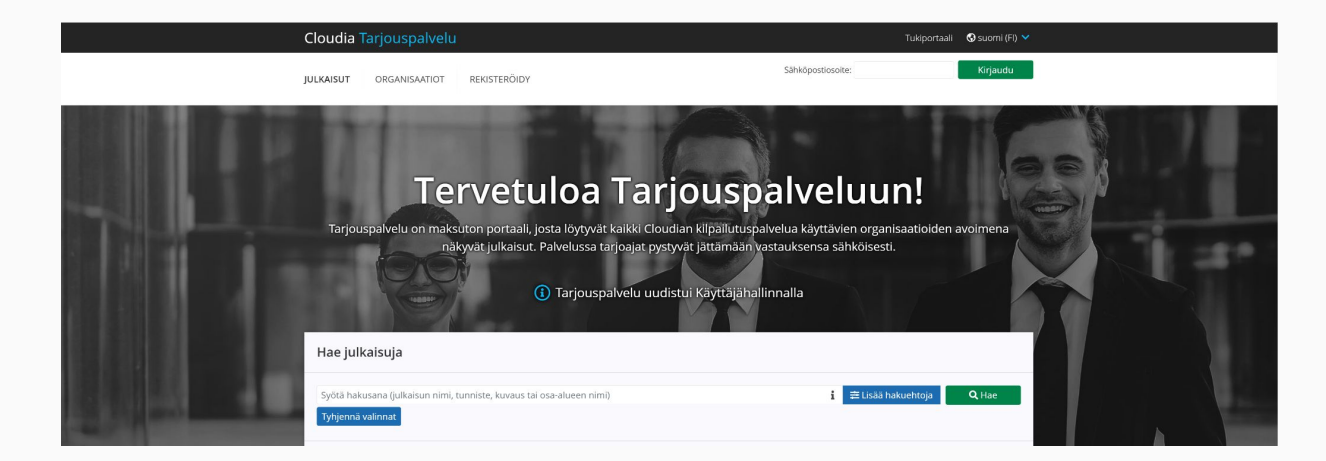

## Tarjouspyyntöjen löytäminen ja selaaminen

#### Tarjouspyyntöjen löytäminen:

- tarjouspyyntölistauksesta löydät kaikki hankintayksikön julkaisemat tarjouspyynnöt (sekä ennakko- ja jälki-ilmoitukset)
- valitse tarjouspyyntö, jota haluat tarkastella

#### Tarjouspyynnön selaaminen välilehdillä:

- Tarjouspyynnön tiivistelmä
- Koko tarjouspyyntö ja liitteet (tarjouspyyntöä voit tarkastella ruudulla tai avata/tallentaa/tulostaa sen pdf-muodossa)
- Kysymykset ja vastaukset
- Soveltuvuusvaatimukset –lomake
- Hankinnan kohteen tietojen syöttö –lomake
- Tarjouksen lähetys

Voit aina tallentaa tarjouksesi keskeneräisenä ja jatkaa tekemistä ja lähettää sen myöhemmin (määräajan puitteissa).

| äräai<br>äräai | JH333D / HUISTOKAIUSTEET<br>ika: 24.1.2025 16:00 (UTC+02:00)<br>ikaan: 1 kuukausi 13 päivää 23 tuntia 28 mir | nuuttia 12 sekuntia           |                                                                                                    |
|----------------|----------------------------------------------------------------------------------------------------|-------------------------------|----------------------------------------------------------------------------------------------------|
| 3              | PIILOTA                                                                                                    | i Tiivistelmä                 |                                                                                                    |
| i              | TIIVISTELMÄ                                                                                                  | EHSOP339B / Puistokal         | usteet                                                                                                    |
| L              | IULKAISUN ASIAKIRIAT                                                                                         | Hankintailmoitus-<br>tyyppi   | Kansallinen hankintailmoitus                                                                                                    |
|                | )                                                                                                    | Julkaistu                     | 10.12.2024 15:52 (UTC+02:00)                                                                                                    |
|                | KYSYMYKSET JA VASTAUKSET                                                                                     | Kysymysten jätön<br>määräaika | 7.1.2025 23:59 (UTC+02:00)                                                                                                    |
| •              | SOVELTUVUUSVAATIMUKSET                                                                                       | Tarjousten määräaika          | 24.1.2025 16:00 (UTC+02:00)                                                                                                    |
|                | HANKINNAN KOHTEEN TIETOJEN                                                                                   | Organisaatio                  | Kuntien Hankintapalvelut KuHa Oy                                                                                                    |
|                | SYOTTO                                                                                                    | Kuvaus                        | Hankinnan kohteena on pöytä-penkkiyhdistelmät ja oleskelukalusteet<br>varten viimeistään 31.5.2025. Asennus ei kuulu hankittavaan kokonais |
| 1              | TARJOUKSEN LÄHETYS                                                                                           |                               | Hankinta on jaettu kahteen osaan:                                                                                                    |
|                |                                                                                                    |                               | Osa 1 Pöytä-penkkiyhdistelmät                                                                                                    |
|                |                                                                                                    |                               | Osa 2 Oleskelukalusteet                                                                                                    |
|                |                                                                                                    |                               | Tariouksen voi jättää yhteen tai molempiin osiin.                                                                                          |

## Kysymysten tekeminen ja vastausten löytäminen

#### Kysymykset ja vastaukset:

- kysymyksiä voi lähettää hankintayksikön asettaman määräajan puitteissa
- kirjoita kysymys lomakkeelle ja klikkaa Lähetä
- kun hankintayksikkö vastaa:
  - saat vastauksen sähköpostilla
  - sekä löydät vastauksen Tarjouspalvelusta
- kaikki tarjouspyyntöön tutustuneet saavat automaattisesti vastaukset/kysymykset tietoonsa

| 3 | PIILOTA                              | Ø Kysymykset ja vastaukset                                                                                                    |
|---|--------------------------------------|----------------------------------------------------------------------------------------------------|
| i | TIIVISTELMÄ                          | Tarjouspyyntöön liittyviä kysymyksiä voit lähettää 7.1.2025 23:59:00 (UTC+02:00) saakka alla olevalla lomakkeella.                                                                                                    |
|   |                                      | Kysymykset tulee lähettää Tarjouspalvelu-toimittajaportaalista. Samasta paikasta löytyvät myös kysymyksiin annetut vastaukset.                                                                                                    |
|   | JULKAISUN ASIAKIRJAT                 | Tarjouskilpailua koskevat lisätietokysymykset tulee lähettää Tarjouspalvelu-toimittajaportaalista lisätietokysymyksille annettuun määräaikaan menn                                                                                     |
|   |                                      | Lisätietokysymykset ja niihin annetut vastaukset julkaistaan samassa paikassa 15.1.2025 mennessä.                                                                                                    |
|   | KYSYMYKSET JA VASTAUKSET             | Tarjoajien tasapuolisen kohtelun turvaamiseksi muulla tavoin esitettyihin kysymyksiin ei vastata. Tarjoajan tulee tutustua lähetettyihin kysymyksiin :<br>huomioida annetut lisätiedot tarjousta antaessaan.                           |
|   | SOVELTUVUUSVAATIMUKSET               | Mikäli tarjoajalla on kysymyksiä tai ongelmia liittyen Tarjouspalvelu - toimittajaportaaliin kirjautumiseen tai itse järjestelmän käyttöön liittyvissä asio<br>järjestelmän tukeen, Cloudia HelpDesk tuki@cloudia.fi +358 20 766 1077. |
| 0 | HANKINNAN KOHTEEN TIETOJEN<br>SYÖTTÖ | Kirioita ia lähetä                                                                                                    |
| 1 | TARJOUKSEN LÄHETYS                   | kysymys                                                                                                    |

### Tarjouksen tekeminen (soveltuvuusvaatimukset)

#### Varsinainen tarjous laaditaan täyttämällä: 1) soveltuvuusvaatimukset –lomake 2) hankinnan kohteet –lomake

#### TÄYTÄ SOVELTUVUUSVAATIMUKSET -LOMAKE

- tällä lomakkeella hankintayksikkö pyytää tietoja, joiden pohjalta varmistetaan toimittajan kelpoisuus (ja pyydetään mahdollisesti hyväksymään erilaisia ehtoja)
- vastaa lomakkeella:
  - syöttämällä pyydetty teksti
  - tai syöttämällä pyydetty numeerinen arvo
  - tai vastaamalla Kyllä tai Ei
  - tai valitsemalla sopiva vaihtoehto valikosta
  - tai lataamalla pyydetty liitetiedosto
- lomake huomauttaa, jos jokin vastauksesi ei täytä asetettua minimi- ja maksimivaatimusta (näin huomaat helpommin mahdolliset puutteesi kelpoisuuksissa ja vältät huolimattomuusvirheitä)

| ov | veltuvuusvaatimukset                                                                                                    |               |                     |  |
|----|----------------------------------------------------------------------------------------------------|---------------|---------------------|--|
|    |                                                                                                    | Syötä/valitse | Minimi-<br>vaatimus |  |
|    | TARJOAJAA KOSKEVAT SOVELTUVUUSVAATIMUKSET                                                                                                    |               |                     |  |
|    | 1. KAUPPAREKISTERI JA MUUT REKISTERIT                                                                                                    |               |                     |  |
|    | Tarjoaja on rekisteröitynyt kaupparekisteriin,<br>ennakkoperintälain mukaiseen ennakkoperintärekisteriin ja<br>työnantajarekisteriin sekä arvonlisäverolain mukaiseen<br>arvonlisäverovelvollisten rekisteriin, jos tarjoajan<br>sijoittautumismaan lainsäädäntö edellyttää rekisteröitymistä.                                                                              | Valitse ~     | Valittava           |  |
|    | Kilpailuttaja ja/tai Tilaaja todentaa vaatimuksen täyttymisen.<br>Mikäli Kilpailuttaja ja/tai Tilaaja ei pysty todentamaan<br>vaatimuksen täyttymistä, Tarjoajan on Kilpailuttajan ja/tai<br>Tilaajan pyynnöstä toimitettava asian todentamiseksi<br>veloituksetta selvitys rekisteröitymisestä ennakkoperintä-,<br>työnantaja- sekä arvonlisäverovelvollisten rekisteriin. |               |                     |  |
|    | 2. VEROJEN MAKSAMINEN                                                                                                    |               |                     |  |
|    | Tarjoaja on täyttänyt kaikki verojen maksamiseen liittyvät<br>velvoitteensa sekä maassa, johon tarjoaja on sijoittautunut,<br>että hankintaviranomaisen tai yksikön jäsenvaltiossa, jos se<br>on muu kuin sijoittautumismaa.                                                                                                    | Valitse ~     | Valittava           |  |
|    | Kilpailuttaja ja/tai Tilaaja todentaa vaatimuksen täyttymisen.<br>Mikäli Kilpailuttaja ja/tai Tilaaja ei pysty todentamaan<br>vaatimuksen täyttymistä, Tarjoajan on Kilpailuttajan ja/tai<br>Tilaajan pyynnöstä toimitettava asian todentamiseksi                                                                                                    |               |                     |  |

### Tarjouksen tekeminen (hinnat ja kohteen tiedot)

### TÄYTÄ HANKINNAN KOHTEEN TIEDOT -LOMAKE:

- tällä lomakkeella hankintayksikkö pyytää sinua syöttämään:
  - tarjoushinnat
  - sekä vastaamaan kohteisiin liittyviin kysymyksiin
- näiden tietojen pohjalta hankintayksikkö tekee tarjousvertailun ja varmistaa, että täyttääkö tarjoamasi tuote/palvelu asetetut vaatimukset
- täytä lomake vastaavalla tavalla kuin Soveltuvuusvaatimukset –lomake → sen lisäksi syötä myös tarjoamasi hinnat
- myös tämä lomake huomauttaa, jos jokin vastauksesi ei täytä asetettua minimi- ja maksimivaatimusta (näin huomaat helpommin mahdolliset puutteet kohteiden ominaisuuksissa ja vältät huolimattomuusvirheitä)
- lomakkeelta löydät myös tiedot, mitkä vastauksesi vaikuttavat pisteytykseen ja millä tavalla (maksimipisteet ja niiden laskentatavat)

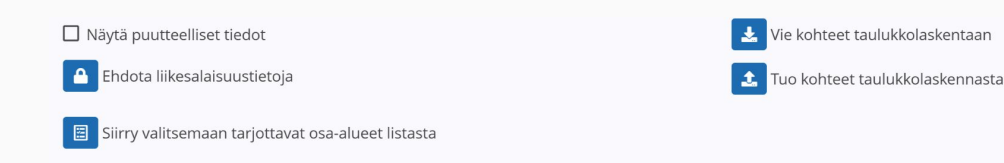

#### Pöytä-penkkiyhdistelmät

| * | Pöytä-penkkiyhdistelmät                                                                                                    | Syötä/valitse              | Minimi-<br>vaatimus |
|---|----------------------------------------------------------------------------------------------------|----------------------------|---------------------|
|   | Syötä yksikköhinta<br>Hankittava määrä: 1 kokonaishinta                                                                                                    | EUR / kokonaishinta        |                     |
|   | Tarjoaja antaa yllä kokonaishinnan (alv 0 %) hankinnan kohteena<br>olevista pöytä-penkkiyhdistelmistä.                                                                                                    |                            |                     |
|   | Kokonaishinta huomioidaan tarjousten vertailussa.                                                                                                    |                            |                     |
|   | Kokonaishinta sisältää liitteen 1 Tuotekuvaus osa 1 mukaisen<br>määrän pöytä-penkkiyhdistelmiä, jotka täyttävät liitteen 1<br>vaatimukset ja jotka toimitetaan liitteessä 3 Sopimusluonnos<br>annettujen toimitusehtojen mukaisesti. | Valitse ~                  | "Kyllä"             |
|   | Osa-alueen yleiset kriteerit<br>TUOTETTA KOSKEVAT VAATIMUKSET                                                                                                    | Syötä/valitse              | Minimi-<br>vaatimus |
|   | Tarjoaja on tutustunut liitteen 1 Tuotekuvaus osa 1 vaatimuksiin ja<br>sitoutuu toimittamaan vaatimuksien mukaiset Tuotteet.                                                                                                    | Valitse ~                  | "Kyllä"             |
|   | Tarjoaja liittää yksilöidyn esitteen nyt tarjoamistaan Tuotteista.                                                                                                    | 1 Lisää uusi liitetiedosto | Ladattava           |

### Tarjouksen lähettäminen

#### Tarjouksen lähetys:

- lähetyssivu huomauttaa sinua, jos tarjouslomakkeiden täyttämisessä on vielä jotain puutteita →vähentää inhimillisiä ja huolimattomuusvirheitä (tällöin palaa lomake-välilehdille ja täydennä puuttuvat tiedot)
- voit myös esikatsella/ladata tarjouspyynnön pdf-muodossa ennen lähettämistä
- määräajan puitteissa voit:
  - perua tarjouksen lähetyksen
  - korjata lähetettyä tarjousta
  - käyttää tarjousta pohjana rinnakkaisille tarjouksille

Lisäapuja löydät portaalin käyttöohjeista ja usein kysytyistä kysymyksistä!

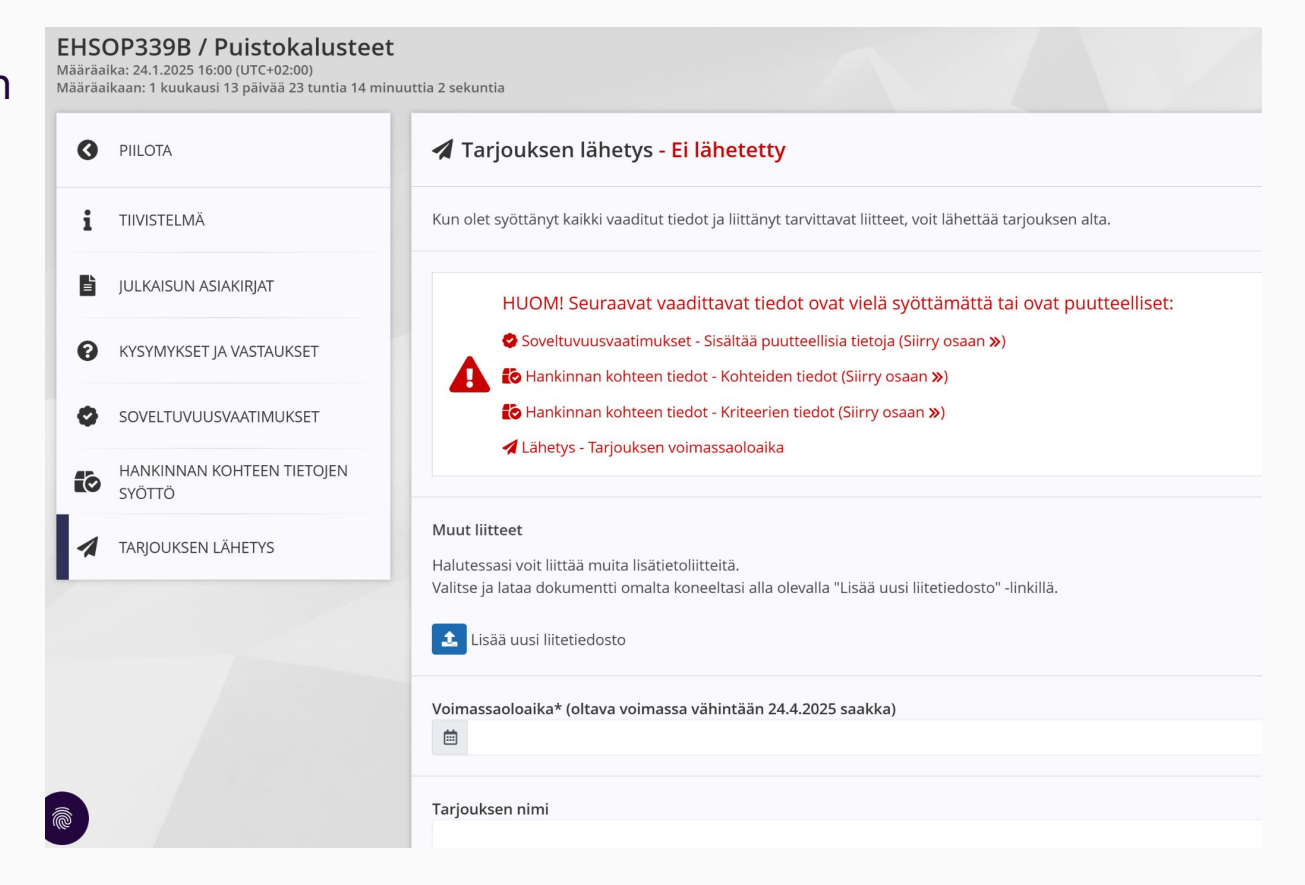

### Tarjousten ja omien tietojen hallinta

#### **Omat tiedot-osiossa voit:**

- nähdä listauksen kaikista keskeneräisistä tarjouksistasi
- nähdä listauksen lähettämistäsi tarjouksista
- perua tarjouksen lähetyksen (määräajan puitteissa)
- korjata lähetettyä tarjousta (määräajan puitteissa)
- käyttää lähetettyä tarjousta pohjana toiselle/useammalle rinnakkaiselle tarjoukselle (määräajan puitteissa)
- muokata omia yhteystietojasi (pääkäyttäjät voivat muokata myös yritystietoja)
- hallinnoida hankintayksikön kanssa solmimiasi sopimuksia (jos tämä toiminto hankintayksiköllä käytössä)
- keskustella mahdollisista sopimuksiisi kohdistuvista reklamaatioista (jos tämä toiminto hankintayksiköllä käytössä)
- lähettää hankintayksikölle sopimukseen liittyviä raportteja (jos tämä toiminto hankintayksiköllä käytössä)
- tallentaa arkistoon usein tarjouksissa käyttämiäsi dokumentteja (esim. erilaiset todistukset)

| Dma | at tiedot                          |                                                                                     |                                                                              |
|-----|------------------------------------|-------------------------------------------------------------------------------------|------------------------------------------------------------------------------|
| 3   | PIILOTA                            | žΞ Tietojen vahvistaminen                                                           |                                                                              |
| 8   | YHTEYSTIEDOT                       | Tarjouspalveluun sisäänkirjautuminen uudistuu. Jotta kirjautuminen onnistuu jatkoss |                                                                              |
| •   | KÄYTTÄJÄTIEDOT                     | Vahvistuksen eteneminen                                                             |                                                                              |
| *** | KÄYTTÄJÄT                          |                                                                                     |                                                                              |
| 5   | KÄYTTÄJÄHISTORIA                   | Organisaation tiedot Cloudia Networkissa                                            |                                                                              |
| ∷   | TIETOJEN VAHVISTAMINEN             | Cloudia Network-tiedo                                                               | t ovat peräisin julkisista rekistereistä. Yksittäisen tiedon, kuten puhelinr |
| -5  | TARJOUKSET                         | Organisaatiostanne k                                                                | bytyi Cloudia Networkista seuraavat tiedot.<br>1088146-2                     |
| •&  | DYNAAMISET<br>HANKINTAJÄRJESTELMÄT | Organisaatio<br>Katuosoite                                                          | Cloudia Oy<br>Runeberginkatu 5 B                                             |
| Ž   | PUITEJÄRJESTELYT                   | Postinumero                                                                         | 00100                                                                        |
|     | TOIMITTAJAREKISTERIT               | Puhelin                                                                             | Tietoa ei saatavilla                                                         |
| *   | ESPD-                              | Sähköposti                                                                          | Tietoa ei saatavilla                                                         |

### Hankintavahti

- Noin 2000 lähdettä (Hilma, tarjouspalvelu, hankintasampo, TED ja kaikki Suomen kunnat), joista tuomme yritystänne kiinnostavat hankinnat tietoonne
- Hankintoja yksityiseltä sekä julkiselta sektorilta (mm. hankintailmoitukset, jälki-ilmoitukset, budjetit, päättyvät puitesopimukset, potentiaaliset projektit, ennakkoilmoitukset, investointi-suunnitelmat)
- Pienhankinnat, kansalliset hankinnat sekä EU:n kynnysarvon ylittävät hankinnat
- Hankinnat Suomesta taikka koko EU:n alueelta
- Kilpailijaseuranta, jotta voit tarkastella kilpailijasi osallistumista hankintoihin sekä heidän voittamia tarjouksia
- Sähköposti-ilmoitukset kaikista hankinnoista, joten teidän ei tarvitse enää etsiä hankintoja manuaalisesti vaan me
  teemme kaiken työn teidän puolesta
- CPV-koodit ja hakusanat kaikkiin hankintoihin
- Maksullinen palvelu (alkaen n 2000€/v/1 käyttäjä)